# 2、Spark版本升级

# Spark版本升级 1、上传安装包 2、停止Spark服务 3、更新Spark服务挂 载目录 4、升级Spark版本

由于V96版本中数据挖掘的Spark组件升级了版本,V95高性能版本升级V96时也需要升级Spark版本

## Spark版本升级

#### 1、上传安装包

获取新的spark更新包,上传到高性能版本部署服务器/opt目录下,并解压

cd /opt tar -zxvf smartbi-spark.tar.gz

进入解压后的目录

cd /opt/smartbi-spark

文件如下

```
[root@localhost smartbi-spark]# ls
load_spark_image.sh smartbi-spark Smartbi-Spark.tar
```

执行脚本导入Spark镜像

```
cd /opt/smartbi-spark
./load_spark_image.sh [RancherIP] ##RancherIP
```

#### 参考下图

| [root@localhost smartbi-spark]# ./load_spark_image.sh 10.10.204.154               |                 |
|-----------------------------------------------------------------------------------|-----------------|
| 2020-09-24 16:37:03 Check IPAddr                                                  |                 |
| 2020-09-24 16:37:03 10.10.204.154 is valid 修改成Rancher的内                           | J网IP地址          |
| 2020-09-24 16:37:03 Load Spark images                                             |                 |
| 2e1a6eaf3dd0: Loading layer [====================================                 | 245.6MB/245.6MB |
| ae33de3e6191: Loading layer [====================================                 | 2.56kB/2.56kB   |
| 3d20a4461815: Loading layer [====================================                 | 486.3MB/486.3MB |
| b51400490fb4: Loading layer [====================================                 | 2.56kB/2.56kB   |
| cce65f1de11b: Loading layer [====================================                 | 2.048kB/2.048kB |
| 9cf77c9fb8fe: Loading layer [====================================                 | 2.048kB/2.048kB |
| Loaded image: localhost:5000/smartbi-spark:V9.6                                   |                 |
| WARNING! Usingpassword via the CLI is insecure. Usepassword-stdin.                |                 |
| WARNING! Your password will be stored unencrypted in /root/.docker/config.json.   |                 |
| Configure a credential helper to remove this warning. See                         |                 |
| https://docs.docker.com/engine/reference/commandline/login/#credentials-store     |                 |
|                                                                                   |                 |
| Login Succeeded                                                                   |                 |
| The push refers to repository [10.10.204.154:5000/smartbi/smartbi-spark]          |                 |
| 9cf77c9fb8fe: Layer already exists                                                |                 |
| cce65flde11b: Layer already exists                                                |                 |
| b51400490fb4: Layer already exists                                                |                 |
| 3d20a4461815: Layer already exists                                                |                 |
| ae33de3e6191: Layer already exists                                                |                 |
| 2ela6eaf3dd0: Layer already exists                                                |                 |
| 4826cdadflef: Layer already exists                                                |                 |
| V9.6: digest: sha256:bcec681adc015e466a8bac074b56da30cc0c8f1d315dbc41b5de23bd3c58 | eabe size: 1783 |
| 2020-09-24 16:37:03 Load Spark images Finish!                                     |                 |
| [root@localhost smartbi-spark]#                                                   |                 |

#### 2、停止Spark服务

登陆Rancher控制台,勾选 smartbi-spark-master和 smartbi-spark-worker1 服务,点击暂停编排

| The smartbi Default · 翻版 · 应用陶盐 命名如何 成员 工具 · · · · · · · · · · · · · · · · · · |                     |                                                           |                                                                                                    |              |  |  |  |
|--------------------------------------------------------------------------------|---------------------|-----------------------------------------------------------|----------------------------------------------------------------------------------------------------|--------------|--|--|--|
| 工作的                                                                            | 戴 负载均衡              | 服务发现 PVC                                                  | 0 = 0                                                                                                   | 导入 YAML 部署服务 |  |  |  |
| 重新音                                                                            | 審 の 「智停編排           | 11 下载 YAML 土 副除 音 选中 2个工作负载                               | 搜索                                                                                                    |              |  |  |  |
|                                                                                | 2.点击暂住              |                                                           | 镜像 ◇                                                                                                    | Pod 副本数 💲    |  |  |  |
| 命名字                                                                            | 间: default          |                                                           |                                                                                                    | 1            |  |  |  |
|                                                                                | Active              | smartbi-engine-experiment 💩                               | 10.10.204.154.5000/smartbl/smartbl-engine-experiment.V9.6<br>1个 Pod / 创建时间: 3 days ago / Pod 中容器里启次数: 0 | 1            |  |  |  |
|                                                                                | Active              | smartbi-engine-service 💩                                  | 10.10.204.154-5000/smartbl/smartbl-engine-service:V9.6<br>1个 Pod / 创速时间: 3 days ago / Pod 中容额重启次数: 0    | I            |  |  |  |
|                                                                                | Active              | smartbi-export 💩<br>32003/tcp                             | 10.10.204.154.5000/smartbi/smartbi-export.V9.6<br>1个 Pod / 创建时间: 3 days aqo / Pod 中容器重启次数: 0            | 1            |  |  |  |
|                                                                                | Active              | smartbi-hadoop 💩<br>30070/tcp                             | 10.10.204.154.5000/smartbi/smartbi-hadoop:V9.6<br>1个 Pod / 创建时间: 3 days aqo / Pod 中容器里启次数: 0            |              |  |  |  |
|                                                                                | Active              | smartbi-infobright 💩<br>30029/tcp                         | 10.10.204.154:5000/smartbi/smartbi-infobright/9.6<br>1个 Pod / 创建时间: 3 days aqo / Pod 中容離重启次数: 0         | 1            |  |  |  |
|                                                                                | Active              | smartbi-mining-pynode 💩<br>31721/tep, 32429/tep           | 10.10.204.154.5000/smartbi/smartbi-pynode:V9.6<br>1个 Pod / 创建时间: 3 days aqo / Pod 中容器里启次数: 0            | 1            |  |  |  |
|                                                                                | Active              | smartbi-mpp 💩<br>31823/tcp                                | 10.10.204.154.5000/smartbl/smartbl-mpp/V9.6<br>1个 Pod / 创建时间: 3 days aqo / Pod 中容離重启次数: 0               | 1            |  |  |  |
|                                                                                | Active              | smartbi-mysql 💩<br>30306/tcp                              | 10.10.204.154.5000/smartbi/smartbi-mysql/99.6<br>1个 Pod / 创建时间: 3 days aqo / Pod 中容器重启次数: 0             | <b>i</b>     |  |  |  |
| 1.4                                                                            | Active<br>和法spark的m | smartbi-proxy &<br>31280/550<br>aster和work服务              | 10.10.204.194.5000/smartbl/smartbl-proxy.V9.6<br>1个 Pod / 剖理时间: 3 days aqo / Pod 中容器重启次数: 0             | 1            |  |  |  |
|                                                                                | Active              | smartbi-redis &                                           | 10.10.204.154.5000/smartbl/smartbl-redis.V9.6<br>1个 Pod / 创建时间 3 days aqo / Pod 中容器重用次数 0               | 1            |  |  |  |
|                                                                                | Active              | smartbi-spark-master 💩<br>31535/tcp, 32002/tcp, 32416/tcp | 10.10.204.154.5000/smartbi/smartbi-spark:V9.6<br>1个 Pod / 创建时间: 15 hours aqo / Pod 中容器里总次数: 0           | 1            |  |  |  |
|                                                                                | Active              | smartbi-spark-worker1 💩<br>30881/tcp                      | 10.10.204.154.5000/smartbl/smartbl-spark:V9.6<br>1个 Pod / 创建时间: 15 hours aqo / Pod 中容器重启次数: 0           | <b>i</b>     |  |  |  |

# 3、更新Spark服务挂载目录

进入<高性能版本安装目录>/smartbi\_data/目录,备份原有的Spark服务目录,例如:

```
cd /data/Smartbi_All/smartbi_data/
mv smartbi-spark smartbi-spark_bk
```

并将新的挂载目录移动到<高性能版本安装目录>/smartbi\_data/下

```
mv /opt/smartbi-spark/smartbi-spark /data/Smartbi_All/smartbi_data/smartbi-spark
```

#

### 4、升级Spark版本

登陆Rancher控制台

①选 smartbi-spark-master服务,点击查看/编辑YAML,如下图所示

| 7   | Default     | 資源 🗸 应用商店 命名空间 成员 工具 🗸                          |                                                                                                    |     |     |     | 仪表盘               | • <u>•</u> •~ |
|-----|-------------|-------------------------------------------------|----------------------------------------------------------------------------------------------------|-----|-----|-----|-------------------|---------------|
| Iſŧ | 负载 负载均衡     | 服务发现 PVC                                        |                                                                                                    | O   | 900 | ≅ ۵ | 导入 YAML           | 部署服务          |
| 重新語 | 部署 う 暫停编排   | ■ 恢复编排 ▶ 下戦 YAML → 制除 會 选中 2个工作负载               |                                                                                                    |     |     | 搜索  |                   |               |
|     | 状态 ♢        | 名称 ♦                                            | 镜像 ◇                                                                                                 |     |     |     | Pod 副4            | ≤数 ♦          |
| 命名  | 空间: default |                                                 |                                                                                                    |     |     |     |                   | ÷             |
|     | Active      | smartbi-engine-experiment 🙈                     | 10.10.204.154.5000/smartbi/smartbi-engine-experiment.V<br>1个 Pod / 创建时间: 3 days ago / Pod 中容器重启次数: 0 | 9.6 |     |     | 1                 |               |
|     | ▶ Active    | smartbi-engine-service 💩                        | 10.10.204.154.5000/smartbi/smartbi-engine-service:V9.6<br>1个 Pod / 创建时间: 3 days ago / Pod 中容器重启次数: 0 |     |     |     | 1                 |               |
|     | Active      | smartbi-export 💩<br>32003/tcp                   | 10.10.204.154.5000/smartbi/smartbi-export.V9.6<br>1个 Pod / 创建时间: 3 days ago / Pod 中容器重局次数: 0         |     |     |     | 1                 |               |
|     | Active      | smartbi-hadoop 💩<br>30070/tcp                   | 10.10.204.154.5000/smartbi/smartbi-hadoop:V9.6<br>1个 Pod / 创建时间: 3 days ago / Pod 中容羅重启次数: 0         |     |     |     | 伯特                |               |
|     | Active      | smartbi-infobright 💩<br>30029/tcp               | 10.10.204.1545000/smartbi/smartbi-infobright:V9.6<br>1个 Pod / 创建时间: 3 days ago / Pod 中容器重启次数: 0      |     |     |     | 克隆                | ria -         |
|     | Active      | smartbi-mining-pynode 🚷<br>31721/tcp, 32429/tcp | 10.10.204.154.5000/smartbi/smartbi-pynode:V9.6<br>1个 Pod / 创建时间: 3 days ago / Pod 中容器重启次数: 0         |     |     |     | 重新部署<br>添tm Sideo | າ<br>ar A     |
|     | Active      | smartbi-mpp 💩<br>31823/tcp                      | 10.10.204.1545000/smartbi/smartbi-mpp:V9.6<br>1个 Pod / 创建时间 3 days ago / Pod 中容器重启次数: 0              |     |     |     |                   | o o           |
|     | Active      | smartbi-mysql 💩<br>30306/tcp                    | 10.10.204.154:5000/smartbi/smartbi-mysql:V9.6<br>1个 Pod / 创建时间: 3 days aqo / Pod 中容器重启次数: 0          |     |     |     | 执行命令行             | 2             |
|     | Active      | smartbi-proxy 💩<br>31280/tcp                    | 10.10.204.1545000/smartbi/smartbi-proxy.V9.6<br>1个 Pod / 创建时间: 3 days ago / Pod 中容器重启次数: 0           |     |     |     | 查看/编辑             | YAML 🖉        |
|     | Active      | smartbi-redis 💩<br>30679/tcp                    | 10.10.204.154.5000/smartbi/smartbi-redis:V9.6<br>1个 Pod / 创建时间: 3 days aqo / Pod 中容器重启次数: 0          |     |     |     | API 查看            | 8             |
|     | Inactive    | smartbi-spark-master 💩<br>Deployment is paused  | 10.10.204.154-5000/smartbi/smartbi-spark-V9.6<br>1个 Pod / 创建时间: 16 hours ago / Pod 中容職重启次数: 0        |     |     |     | - 期际              |               |
|     | Inactive    | smartbi-spark-worker1 @<br>Deployment is paused | 10.10.204.154.5000/smartbi/smartbi-spark-V9.6<br>1个 Pod / 创建时间: 16 hours aqo / Pod 中容器重启次数: 0        |     |     |     | 1                 | -             |

#### 找到smartbi-spark:V9.0修改成smartbi-spark:V9.6,参考下图:

## YAML: smartbi-spark-master
1 ugfWarlier: gap/4
2 listi frelowar:
2 monthlespark-master
2 listi frelowar:
3 monthlespark-master
2 listi frelowar:
3 monthlespark-master
2 listi frelowar:
3 monthlespark-master:
3 monthlespark-master:
3 monthlespark-master:
3 monthlespark-master:
3 monthlespark-master:
3 monthlespark-master:
3 monthlespark-master:
3 monthlespark-master:
3 monthlespark-master:
3 monthlespark-master:
3 monthlespark-master:
3 monthlespark-master:
3 monthlespark-master:
3 monthlespark-master:
3 monthlespark-master:
3 monthlespark-master:
3 monthlespark-master:
3 monthlespark-master:
3 monthlespark-master:
3 monthlespark-master:
3 monthlespark-master:
3 monthlespark-master:
3 monthlespark-master:
3 monthlespark-master:
3 monthlespark-master:
3 monthlespark-master:
3 monthlespark-master:
3 monthlespark-master:
3 monthlespark-master:
3 monthlespark-master:
3 monthlespark-master:
3 monthlespark-master:
3 monthlespark-master:
3 monthlespark-master:
3 monthlespark-master:
3 monthlespark-master:
3 monthlespark-master:
3 monthlespark-master:
3 monthlespark-master:
3 monthlespark-master:
3 monthlespark-master:
3 monthlespark-master:
3 monthlespark-master:
3 monthlespark-master:
3 monthlespark-master:
3 monthlespark-master:
3 monthlespark-master:
3 monthlespark-master:
3 monthlespark-master:
3 monthlespark-master:
3 monthlespark-master:
3 monthlespark-master:
3 monthlespark-master:
3 monthlespark-master:
3 monthlespark-master:
3 monthlespark-master:
3 monthlespark-master:
3 monthlespark-master:
3 monthlespark-master:
3 monthlespark-master:
3 monthlespark-master:
3 monthlespark-master:
3 monthlespark-master:
3 monthlespark-master:
3 monthlespark-master:
3 monthlespark-master:
3 monthlespark-master:
3 monthlespark-master:
3 monthlespark-master:
3 monthlespark-master:
3 monthlespark-master:
3 monthlespark-master:
3 monthlespark-master:
3 monthlespark-master:
3 monthlespark-master:
3 monthlespark-master:
3 monthlespark-master:
3 monthlespark-master:
3 monthlespark-master:
3 monthlespark-master:
3 monthlespar

编辑 YAML: smartbi-spark-master

土 从文件读取 土 下

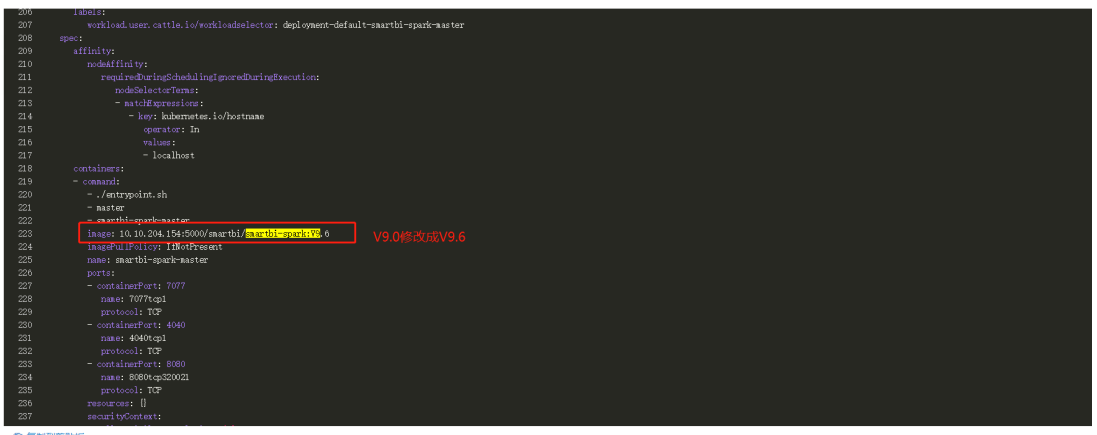

@ 复制到剪贴板

修改完成后点击保存

②选择 smartbi-spark-worker1 服务,参考smartbi-spark-master服务修改方法,将配置文件中的smartbi-spark:V9.0修改成smartbi-spark:V9.6,保存

③勾选smartbi-spark-master服务和 smartbi-spark-worker1 服务,点击恢复编排,等待容器启动成功。

| 1-1 | smartbi<br>Default | 资源、▼ 应用简店 命名空间 成员 工具 ▼                          |                                                                                                    |              |
|-----|--------------------|-------------------------------------------------|----------------------------------------------------------------------------------------------------|--------------|
| 工作负 | 载 负载均衡             | 服务发现 PVC                                        | ○ ≣ & 품                                                                                             | 导入 YAML 部署服务 |
| 重新部 | 習の 暫停骗排            | II 恢复编排 ▶ 下载 YAML ▲ 删除 會 送中 2个工作负载              | 腹紫                                                                                                  |              |
|     | 状态 ♢               | 名称 💠                                            | 镜像 ◇                                                                                                | Pod 副本数 🗇    |
| 命名空 | 间: default         |                                                 |                                                                                                    | i.           |
|     | Active             | smartbi-engine-experiment 💩                     | 10.10.204.1545000/smartbi/smartbi-engine-experiment.V96<br>1个 Pod / 创建时间 3 days ago / Pod 中容器亜同次数 0 | <b>i</b>     |
|     | Active             | smartbi-engine-service 🚷                        | 10.10.204.154.5000/smartbi/smartbi-engine-service:V96<br>1个 Pod / 创建时间: 3 days ago / Pod 中容器亚同次数: 0 | 1            |
|     | Active             | smartbi-export 💩<br>32003/tcp                   | 10.10.204.154.5000/smartbi/smartbi-export V9.6<br>1个 Pod / 创建时间: 3 days aqo / Pod 中容器垂肩次数: 0        | 1            |
|     | Active             | smartbi-hadoop 💩<br>30070/tcp                   | 10.10.204.154.5000/smartbi/smartbi-hadoop;V9.6<br>1个 Pod / 创建时间: 3 days aqo / Pod 中容器亚肩次数: 0        | I            |
|     | Active             | smartbi-infobright 💩<br>30029/tcp               | 10.10.204.154.5000/smartbi/smartbi-infobright.V9.6<br>1个 Pod / 创建时间: 3 days ago / Pod 中容器垂肩次数: 0    | I            |
|     | Active             | smartbi-mining-pynode 💩<br>31721/tep, 32429/tep | 10.10.204.1545000/smartbi/smartbi-pynode.V9.6<br>1个 Pod / 创建时间-3 days aqo / Pod 中容器亚肩次数: 0          | i            |
|     | Active             | smartbi-mpp 💩<br>31823/tcp                      | 10.10.204.1545000/smartbi/smartbi-mpp.V9.6<br>1个 Pod / 创建时间- 3 days aqo / Pod 中容器亜肩次数: 0            | i            |
|     | Active             | smartbi-mysql 💩<br>30306/tcp                    | 10.10.204.1545000/smartbi/smartbi-mysql:V9.6<br>1个 Pod / 创建时间-3 days aqo / Pod 中容器亜肩次数: 0           | i            |
|     | Active             | smartbi-proxy 💩<br>31280/tcp                    | 10.10.204.154.5000/smartbi/smartbi-proxy:V9.6<br>1个 Pod / 创建时间: 3 days ago / Pod 中容器亜肩次数: 0         | 1            |
|     | Active             | smartbi-redis 💩<br>30679/tcp                    | 10.10.2041545000/smartbi/smartbi-redis V9.6<br>1个 Pod / 创建时间: 3 days aqo / Pod 中容器重启次数: 0           | 1            |
|     | Inactive           | smartbi-spark-master 💩<br>Deployment is paused  | 10.10.204.154.5000/smartbi/smartbi-spark.V9.6<br>1个 Pod / 创建时间: 16 hours aqo / Pod 中容器里启次数: 0       | 1            |
|     | Inactive           | smartbi-spark-worker1 💩<br>Deployment is paused | 10.10.204.154.5000/smartbi/smartbi-spark-V9.6<br>1个 Pod / 创建时间-16 hours aqo / Pod 中容摄里启次数: 0        | I            |

④服务启动成功后可查看对应日志是否有报错。

#### 浏览器打开http://IP:32002/ 或者http://IP:31002/ 检查Spark版本

► / ← C 5 - 🔓 | 🛛 http://10.10.204.154:32002/

| Spark Ma                               | ster at sp | ark://s | smart               | bi-spark-m | aster:7 | 7077               |                        |     |
|----------------------------------------|------------|---------|---------------------|------------|---------|--------------------|------------------------|-----|
| URL: spark://smartbi-spark-master:70   | 77         |         |                     |            |         |                    |                        |     |
| Alive Workers: 1                       |            |         |                     |            |         |                    |                        |     |
| Cores in use: 1 Total, 1 Used          |            |         |                     |            |         |                    |                        |     |
| Memory in use: 8.0 GiB Total, 8.0 Gil  | 3 Used     |         |                     |            |         |                    |                        |     |
| Resources in use:                      |            |         |                     |            |         |                    |                        |     |
| Applications: 1 Running, 0 Completed   | d          |         |                     |            |         |                    |                        |     |
| Status: ALIVE                          |            |         |                     |            |         |                    |                        |     |
|                                        |            |         |                     |            |         |                    |                        |     |
| <ul> <li>Workers (1)</li> </ul>        |            |         |                     |            |         |                    |                        |     |
| Worker Id                              |            |         |                     |            |         | Address            |                        | Sta |
| worker-20200923185027-10.42.0.48-39196 |            |         |                     |            |         | 10.42.0.48:39196   |                        | AL  |
| - Running Applications (1)             |            |         |                     |            |         |                    |                        |     |
| Application ID                         |            |         | Name Cores          |            | Cores   | Memory per Executo | or                     | Res |
| app-20200924101446-0000 (kill)         |            | (kill)  | Smartbi Mining 1    |            | 8.0 GiB |                    |                        |     |
| - Completed Applications (0            | )          |         |                     |            |         |                    |                        |     |
| Application ID                         | Name       | Cores   | Memory per Executor |            |         |                    | Resources Per Executor |     |

登陆smartbi,点击数据挖掘,运行挖掘实验查看是否运行成功,运行成功则说明Spark服务更新成功。